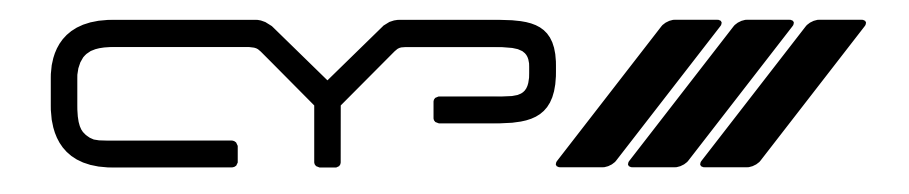

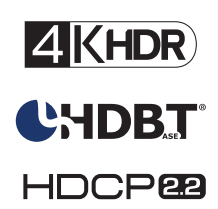

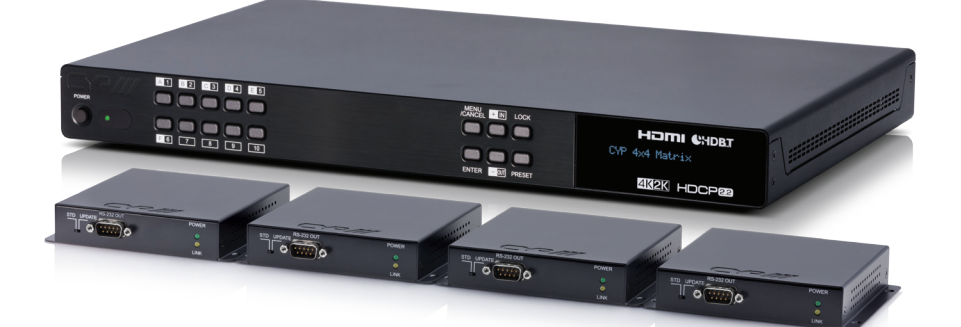

# PUV-44XPL-4K22-KIT

4 x 4 HDMI HDBaseT<sup>™</sup> LITE Matrix with 2x Independent HDMI outputs & Audio De-embedding (4K, HDCP2.2, PoH, 60m) inc. 4x PUV-1210PL-RX Receivers

OPERATION MANUAL

## **SAFETY PRECAUTIONS**

Please read all instructions before attempting to unpack, install or operate this equipment and before connecting the power supply. Please keep the following in mind as you unpack and install this equipment:

- Always follow basic safety precautions to reduce the risk of fire, electrical shock and injury to persons.
- To prevent fire or shock hazard, do not expose the unit to rain, moisture or install this product near water.
- Never spill liquid of any kind on or into this product.
- Never push an object of any kind into this product through any openings or empty slots in the unit, as you may damage parts inside the unit.
- Do not attach the power supply cabling to building surfaces.
- Use only the supplied power supply unit (PSU). Do not use the PSU if it is damaged.
- Do not allow anything to rest on the power cabling or allow any weight to be placed upon it or any person walk on it.
- To protect the unit from overheating, do not block any vents or openings in the unit housing that provide ventilation and allow for sufficient space for air to circulate around the unit.

## **REVISION HISTORY**

| VERSION NO. | DATE DD/MM/YY | SUMMARY OF CHANGE |
|-------------|---------------|-------------------|
| RDV1        | 05/08/16      | First release     |
|             |               |                   |

## CONTENTS

| 1. | Introduction                                           | . 1 |
|----|--------------------------------------------------------|-----|
| 2. | Applications                                           | . 1 |
| 3. | Package Contents                                       | . 2 |
| 4. | System Requirements                                    | .2  |
| 5. | Features                                               | . 3 |
| 6. | Operation Controls and Functions                       | . 4 |
|    | 6.1 Front Panel                                        | . 4 |
|    | 6.2 Rear Panel                                         | . 5 |
|    | 6.4 Remote Control                                     | .7  |
|    | 6.5 OLED Menu                                          | . 8 |
|    | 6.6 IR Cable Pin Assignment                            | . 9 |
|    | 6.7 RS-232 Protocol                                    | . 9 |
|    | 6.8 RS-232 and Telnet Commands                         | 10  |
|    | 6.9 Telnet Control                                     | 14  |
|    | 6.10 WebGUI Control                                    | 16  |
|    | 6.10.1 Video Switch                                    | 18  |
|    | 6.10.2 Zone A/V Pairing                                | 23  |
|    | 6.10.3 EDID Settings                                   | 24  |
|    | 6.10.4 HDBaseT & H/W Info                              | 26  |
|    | 6.10.11 User Config                                    | 27  |
|    | 6.10.12 System Settings                                | 27  |
|    | 6.10.13 EDID Setting                                   | 28  |
|    | 6.10.13 Logout                                         | 28  |
| 7. | CONNECTION DIAGRAM                                     | 29  |
| 8. | SPECIFICATIONS                                         | 30  |
|    | 8.1 Technical Specifications                           | 30  |
|    | 8.2 Supported Timing Table & Maximum HDMI Cable Length | 31  |
|    | 8.3 Supported Audio Formats                            | 32  |
|    | 8.4 HDBaseT Features                                   | 33  |
|    | 8.5 CAT5e/6/7 Cable Specifications                     | 34  |
| 9. | ACRONYM                                                | 35  |

## **1. INTRODUCTION**

The PUV-44XPL-4K22 HDMI/HDBaseT Matrix supports the transmission of video (resolutions up to 4K2K@60Hz, HDCP 2.2, HDMI2.0) and multi- channel digital audio from 4 HDMI sources to 4 HDBaseT outputs and 2 independent HDMI2.0 outputs. HDBaseT outputs allow transmission via a single CAT5e/6/7 cable up to 70m, whilst the independent HDMI outputs support cable lengths of up to 10m.

The LPCM7.1 CH, Dolby TrueHD, Dolby Digital Plus, Dolby Atmos and DTS-HD Master Audio transmission are supported. Further, the L/R analogue audio for each HDBaseT zones (outputs A to D) are able to be breakout.

The Power over HDBaseT (PoH) function provides power to compatible receivers.

Control is via manual selection buttons, IR, RS-232, Telnet or WebGUI. CYP provide control drivers for all the major control systems. The PUV-44XPL-4K22 is designed to be used with PUV-1210PL-RX receivers that can utilize the PoH capabilities of the matrix.

## 2. APPLICATIONS

- Residential AV matrix installation
- Commercial AV matrix installation
- Security systems
- University lecture hall systems
- Retail installation systems

## **3. PACKAGE CONTENTS**

- 1× 4x 6 Matrix system
- 1×24V DC Power Adaptor
- 4×IR Blaster
- 4×IR Extender
- 2×Racked Ear
- 1×Remote Control (CR-163)
- 1×UK Power Cord
- 1×Europe Power Cord
- 1×Operation Manual

## **4. SYSTEM REQUIREMENTS**

- HDMI equipped source devices
- HDMI equipped displays
- Compatible HDBaseT receivers PUV-1210PL-RX
- Industry standard CAT6/7 cables
- HDMI cables 'Premium High Speed HDMI Cables' are commended with 6G HDMI sources.

## **5. FEATURES**

- HDMI 2.0, HDCP1.4 and HDCP2.2 compliant
- Routes four HDMI sources to four displays using four HDBaseT outputs and two independent or mirrored HDMI outputs
- Supported HDBaseT resolutions: VGA~WUXGA, 480i~1080p, 4K UHD@24/25/30Hz (R:G:B 4:4: & Y:U:V 4:4:4 & Y:U:V 4:2:2), 4K UHD@ 60Hz (YUV 4:2:0), dependent upon the output display's EDID settings
- Supports resolutions up to 4K@60 (YUV 4:4:4) on HDMI output ports
- Supports automatic 4K@60 YUV 4:4:4 to YUV 4:2:0 conversion for HDBaseT outputs
- 4K/2K & 4K UHD signals can be transmitted up to 35m via CAT5e/6 and 70m via CAT6a/7
- The LPCM7.1 CH, Dolby TrueHD, Dolby Digital Plus, Dolby Atmos and DTS-HD Master Audio transmission are supported.
- Further, the L/R analogue audio for each HDBaseT zones (outputs A to D) are able to be breakout.
- Advanced internal and external EDID management with 4 sets of configurable EDID settings
- Bi-directional IR support over HDBaseT
- The Power over HDBaseT (PoH) function provides power to compatible receivers.
- Control is via RS-232, remote control, on-panel control and IP Control (Telnet & WebGUI)
- 1U rack mounted design

## 6. OPERATION CONTROLS AND FUNCTIONS

## 6.1 Front Panel

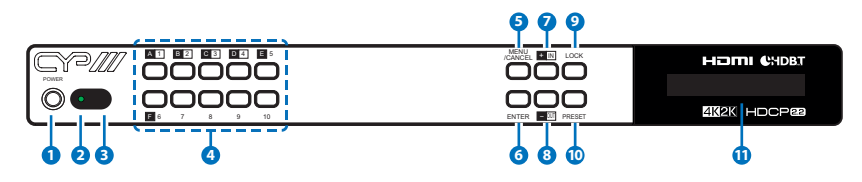

**1 POWER:** Press this button to power on/ off device.

**2 POWER LED:** The LED will illuminate in green when the power is on, and shown in red when power off this device.

The network function will remain active once press this power off button. This is for connected Receiver can get power when matrix unit be power off.

**3 IR WINDOW:** Receiving remote control signal to control this device, please use the remote control unit supplied in the package.

4 OUTPUT A~F & INPUT 1~4: Press "OUT" button to select the output

source (A~F). Next, press output keys (A~F) to select output source; then press "IN" key to select input source (1~4). Finally, press "ENTER" to confirm selection.

For example, if outputs A~D need to be assign to input 1, following sequences of button presses need to be performed: OUT  $\rightarrow$  A,B,C,D  $\rightarrow$  IN  $\rightarrow$  number key "1"  $\rightarrow$ ENTER

If all output source would like to be assigned to single input, press "OUT" button and all input buttons "A~F" then press "IN" and enter the number key of input and enter to confirm the selection.

5 MENU & CANCEL: Press "MENU" button to access the LCM menu. The menu tree please refers to section 17. Press "CANCEL" button to cancel the selection.

**6** ENTER: Press this button to confirm the selection.

**7** PLUS (+)/IN: Press Plus "+" button to navigate up button selection.

Press "IN" button for input port sources selection.

8 MINUS (-)/OUT: Press Minus "-" button to navigate down button selection. Press "OUT" button for output port sources selection.

OCK: Press this button for three second to lock all buttons on panel. The right top side will display "L" once front panel locked. Press for few seconds to unlock.

**10 PRESET:** Press this button to recall preset setting, allow maximum

8 sets preset setting to recall. The preset settings are able to be completed on WebGUI. Please refer to section 9.1.4 for advanced preset setting.

**1 LCM:** The LCM displays the setting and information.

#### 6.2 Rear Panel

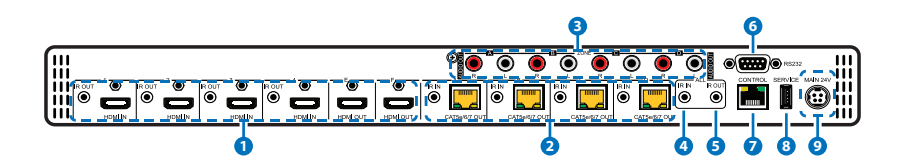

- 1 HDMI IN & IR Out 1 ~ 4: Connect to source devices with HDMI interface and HDMI cable, the input source devices includes DVD players, Set-top Boxes and so on. The qualified HDMI cables are recommended. The DVI source is complaint; please use cable to converts DVI to HDMI. The IR In provides customer to transmit the IR signal to connected displays. Please use the remote control unit supplied in the package.
- CAT5e/6 OUT & IR IN A~D: Connect from these Cat5e/6 outputs to input port of compatible Receivers with a single CAT5e/6/7 cable for HDMI Audio/Video and IR/RS-232 control signal transmission. The IR Out provides customer to transmit the IR signal to matrix unit from display installation sites. Please use the remote control unit supplied in the package.

**3 ZONE AUDIO OUT:** Four sets of audio output from HDBaseT output. The amplifiers are able to be connected for audio source broadcasting. IR IN (ALL): Connect an IR extender for IR signal reception. Ensure that remote being used is within the direct line-of-sight of the IR extender. IR signals received will transmitted by all IR blasters connected to the matrix or Receivers.
IR OUT (ALL): Connect an IR Blaster for IR signal transmission to the source/input location. Place the IR Blaster in direct line-of-sight of the equipment to be controlled. It will transmit all IR signals Received by any IR extenders connected to the matrix or Receivers.

6 **RS232:** Connect to a PC or control system with D-Sub 9-pin cable to control the matrix with RS-232 commands (refer to Sections 7)

CONTROL: Connects matrix unit with PC or laptop via RJ-45 cable for Telnet or WebGUI control(the details of Telnet and WebGUI, please refers to Sections 9 and 10).

8 **SERVICE:** Please plug in USB thumb drive to update Firmware in field. The USB thumb drive shall plug in and select update "YES" on front panel and firmware in USB thumb drive to complete firmware update.

MAIN 24V: Plug the 24 V main power supply in the package for power on the matrix unit. If connect with POH Receiver, please plug 24V power supply to POH outlet for supplying power over cable to compatible Receiver with POH function.

### 6.3 Side Panel

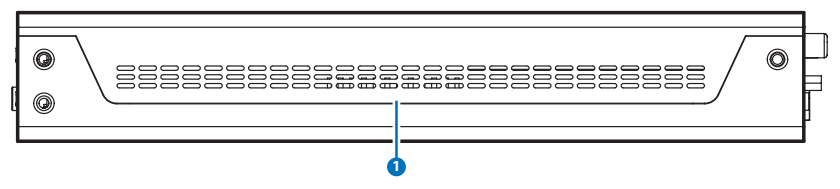

 FAN VENTILATOR: These are air ventilation areas, DO NOT block these areas or cover it with any object. Please allow adequate space around the unit for air circulation.

## 6.4 Remote Control

**1 Power:** Press this button to power the matrix unit.

LOCK: Press this button to lock front panel of matrix unit.

**MUTE:** Mutes Zone Audio outputs. HDBaseT audio can only be muted when an independent non HDMI audio has been routed to these outputs.

2 INPUT 1~10 & OUTPUT A~J & Pattern: For HDBaseT zone operation the user only needs to select the desired input 1- 4. For Front panel operation please refer to front panel instructions.

**NOTE:** PUV-44XPL-4K22's remote sends commands based upon how the matrix has been configured for the Zone AV Pairing mode which is setup via the webGUI, please refer to section 6.10.8

This remote control is for family series, the pattern and mute function on PUV-44XPL-4K22 is excluded.

3 PRESET: Recall preset setting back. The preset settings are able to be configured on WebGUI.

**MENU/CANCEL:** Press "Menu" button to access to menu selection on LCM display. Press "Cancel" button to cancel selection.

**PLUS (+)/IN:** Press "+" to navigate up on menu selection. Press "In" for input port number selection:

**MINUS (-)/OUT:** Press "-" to navigate down on menu selection of LCM display. Press "OUT" for output ports selection.

**VOL UP/DOWN (+/-):** This remote control is for family series, the volume adjustment function on PUV-44XPL-4K22 is excluded, and the volume could be adjusted on connected amplifier.

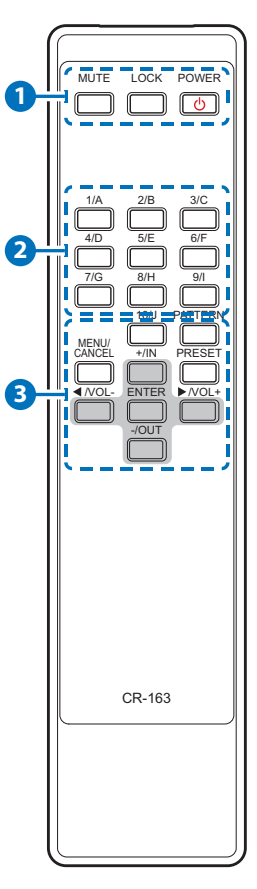

### 6.5 OLED Menu

| 1 <sup>st</sup> LEVEL | 2 <sup>ND</sup> LEVEL | 3 <sup>RD</sup> LEVEL                                                                                                |
|-----------------------|-----------------------|----------------------------------------------------------------------------------------------------|
| EDID                  | EDID Mode             | All/Independent                                                                                                    |
|                       | EDID Select           | All/1~6/7~12/13~16<br>(1~6=Default EDID<br>settings, 7~12=Sink's<br>EDID settings,<br>13~16=User's EDID<br>settings) |
| Network               | Link Status (Idle)    |                                                                                                    |
|                       | IP Address            |                                                                                                    |
|                       | Subnet Mask           |                                                                                                    |
|                       | Gateway Address       |                                                                                                    |
|                       | MAC Address           |                                                                                                    |
|                       | DHCP mode             | On/Off                                                                                                    |
| HDMI Mirroring        | Output E/F            |                                                                                                    |
| Factory Default       | Yes/No                |                                                                                                    |
| Firmware              | Version               |                                                                                                    |
|                       | Update                | Yes/No                                                                                                    |

**Note:** The model name and IP address will be displayed when power on the matrix unit. The mask and Gateway information will be displayed once press "+" button on front panel or remote control unit.

### 6.6 IR Cable Pin Assignment

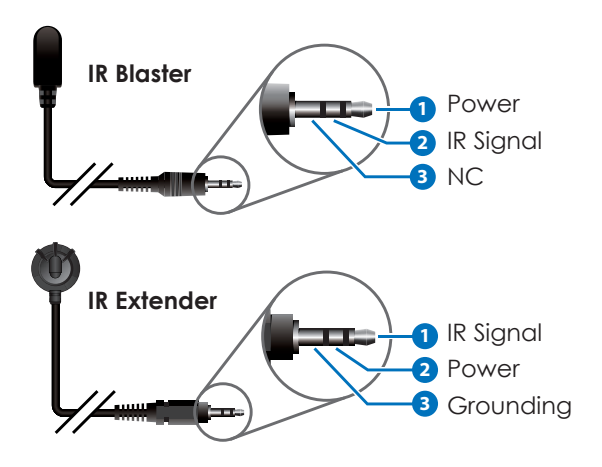

### 6.7 RS-232 Protocol

| MATRIX |            |
|--------|------------|
| Pin    | Assignment |
| 1      | NC         |
| 2      | ΤX         |
| 3      | RX         |
| 4      | NC         |
| 5      | GND        |
| 6      | NC         |
| 7      | NC         |
| 8      | NC         |
| 9      | NC         |

Baud Rate: 115200bps Data bit: 8 bits Parity: None Flow Control: None Stop Bit: 1

| MATRIX |            |
|--------|------------|
| Pin    | Assignment |
| 1      | NC         |
| 2      | RX         |
| 3      | ΤX         |
| 4      | NC         |
| 5      | GND        |
| 6      | NC         |
| 7      | NC         |
| 8      | NC         |
| 9      | NC         |

## 6.8 RS-232 and Telnet Commands

| Command                         | DESCRIPTION                                                                                                    |
|---------------------------------|----------------------------------------------------------------------------------------------------|
| HDMI_Out M<br>VideoSrc=XXX      | Video source of HDMI Tx out E~F.<br>M=E~F(Support multiple selection).<br>Available XXX:<br>HDMI_In n, n=1~4                     |
| HDMI_Out M<br>VideoSrc=Default  | Reset Video source of HDMI Tx out to<br>factory default.<br>M=E~F(Support multiple selection).                                   |
| HDMI_Out M<br>Mirroring=XXX     | Audio/Video following source of HDMI Tx<br>out E~F.<br>M=E~F(Support multiple selection).<br>Available XXX:<br>HDBT_Out n, n=A~D |
| HDMI_Out M Status               | Display HDMI E~F status & properties<br>including Aud/Vid matrix.<br>M=E~F(Support multiple selection).                          |
| HDMI_Out M<br>Name="NameString" | Setup HDMI E~F verbose name.<br>M=E~F(Only support single selection).                                                            |
| HDBT_Out M<br>VideoSrc=XXX      | Video source of HDBaseT Tx out A~D.<br>M=A~D(Support multiple selection).<br>Available XXX:<br>HDMI_In n, n=1~4                  |
| HDBT_Out M<br>VideoSrc=Default  | Reset Video source of HDBT Tx out A~D to<br>factory default.<br>M=A~H(Support multiple selection).                               |
| HDBT_Out M Status               | Display HDBT A~D status & properties<br>including Aud/Vid matrix.<br>M=A~D(Support multiple selection).                          |

| Command                                         | DESCRIPTION                                                                                                    |
|-------------------------------------------------|----------------------------------------------------------------------------------------------------|
| HDBT_Out M<br>Name="NameString"                 | Setup HDBT A~D verbose name.<br>M=A~D(Only support single selection).                                            |
| HDMI_In M Status                                | Display HDMI In 1~4 status.<br>M=1~4(Support multiple selection).                                                |
| HDMI_In M<br>Name="NameString"                  | Setup HDMI In 1~4 verbose name.<br>M=1~4(Only support single selection).                                         |
| SETIP <ip> <subnet><br/><gw></gw></subnet></ip> | Setting IP.SubNet.GateWay(Static IP)                                                                             |
| RSTIP                                           | IP Configuration Was Reset To Factory<br>Defaults(DHCP)                                                          |
| IPCONFIG                                        | Display the current IP config                                                                                    |
| PO                                              | Power Off (Remain power supply to Receiver and network )                                                         |
| P1                                              | Power ON                                                                                                    |
| P2                                              | Power Off all                                                                                                    |
| Ρ?                                              | Report power status                                                                                              |
| PRESET Save M                                   | Save current A/V routing. M=1~8.                                                                                 |
| PRESET Load M                                   | Recall current A/V routing. M=1~8.                                                                               |
| PRESET Show [M]                                 | List current stored A/V preset. M=1~8.<br>If M is omitted, list all A/V preset.                                  |
| PRESET name<br>M="NameString"                   | Set verbose name of specified preset slot<br>M.                                                                  |
| EDID<br>All=EdidSetNumber                       | Set EDID of all input port =Specified EDID<br>set number. If EdidSetNumer="Off", it<br>becomes independent mode. |
| EDID HDMI_In<br>M=EdidSetNumber                 | Set specified HDMI input port M=Specified EDID set number.                                                       |
| EDID M<br>Name="NameString"                     | Set verbose name of specified EDID slot M.                                                                       |

| Command                                      | DESCRIPTION                                                                                                    |  |
|----------------------------------------------|----------------------------------------------------------------------------------------------------|--|
| ?                                            | Display all available commands                                                                                                    |  |
| Help                                         | Display all available commands(Except<br>hidden commands)                                                                                                    |  |
| Ver                                          | Show firmware version                                                                                                    |  |
| ZoneAvPair HDBT_Out<br>M Slot N VideoSrc=XXX | Setup HDBT_Out zone side audio/video<br>pairing storage slot N video source.<br>M=A~D(Only support single selection).<br>N=1~4 (Support multiple selection).<br>Available XXX:<br>HDMI_In n, n=1~4 |  |
| ZoneAvPair HDBT_Out<br>M Slot N Load         | Load slot N of HDBT_Out zone side audio/<br>video pairing storage.<br>M=A~D(Only support single selection).<br>N=1~4 (Support multiple selection).                                                 |  |
| ZoneAvPair HDMI_Out<br>M Slot N VideoSrc=XXX | Setup HDMI_Out zone side audio/video<br>pairing storage slot N video source.<br>M=E~F(Only support single selection).<br>N=1~4 (Support multiple selection).<br>Available XXX:<br>HDMI_In n, n=1~4 |  |
| ZoneAvPair HDMI_Out<br>M Slot N Load         | Load slot N of HDMI_Out zone side audio/<br>video pairing storage.<br>M=E~F(Only support single selection).<br>N=1~4 (Support multiple selection).                                                 |  |

| Command                         | DESCRIPTION                                                                                                    |
|---------------------------------|----------------------------------------------------------------------------------------------------|
| IR_Route HDBT_Out M0<br>M1 M2   | Setup IR source of HDBT Rx end IR out jack.<br>M0=Output port index. M0=A~D (Support<br>multiple selection)<br>M1=Route operation. Available M1:<br>Add: Add M2 input source to HDBT_Out.<br>Del: Delete M2 input source from HDBT_<br>Out.<br>M2=Input source. Available M2:<br>IR_InAll: IR In all input jack.<br>Generator: Internal IR encoder.                |
| IR_Route HDBT_Out M0<br>Show    | Print current IR source of HDBT Rx end IR<br>out jack.<br>M0=Output port index. M0=A~D (Support<br>multiple selection)\                                                                                                    |
| IR_Route IR_Out_Out<br>M0 M1 M2 | Setup IR source of IR_Out jack aside of<br>each HDMI In connector.<br>M0=Output port index. M0=1~4 (Support<br>multiple selection)<br>M1=Route operation. Available M1:<br>Add: Add M2 input source to IR_Out.<br>Del: Delete M2 input source from IR_Out.<br>M2=Input source. Available M2:<br>IR_InAll: IR In all input jack.<br>Generator: Internal IR encoder. |
| IR_Route IR_Out M0<br>Show      | Print current IR source of IR_Out jack aside<br>of each HDMI In connector.<br>M0=Output port index. M0=1~4 (Support<br>multiple selection)                                                                                                    |
| HdcpOut Show                    | Display HDCP mode setting when video out                                                                                                    |
| ? <any command=""></any>        | Display instruction of that command                                                                                                    |

Note: All commands are case-insensitive.

### 6.9 Telnet Control

Before attempting to use the Telnet control, please ensure that both the Matrix (via the 'LAN /CONTROL' port) and the PC/Laptop are connected to the same active networks.

To access the Telnet control in Windows 7, click on the 'Start' menu and type "cmd" in the Search field then press enter.

Under Windows XP go to the 'Start' menu and click on "Run", type "cmd" with then press enter.

Under Mac OS X, go to Go→Applications→Utilities→Terminal

See below for reference.

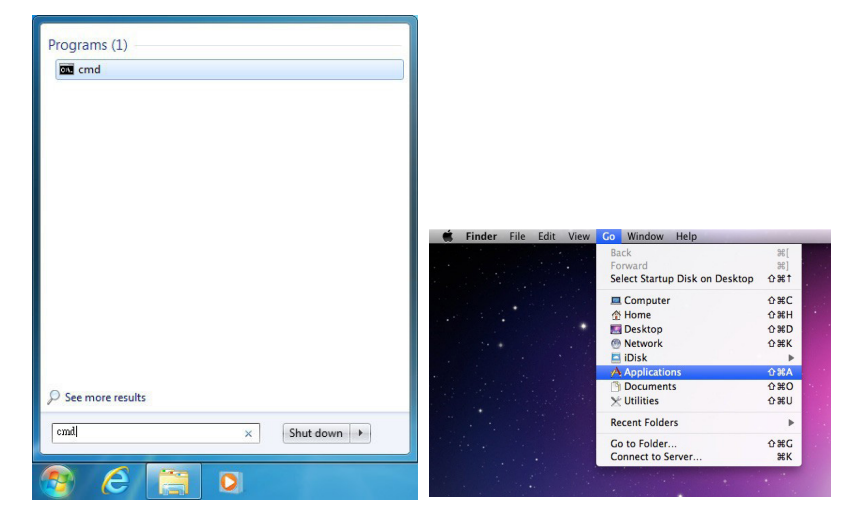

Once in the command line interface (CLI) type "telnet", then the IP address of the unit and "23", then hit enter.

```
Microsoft Windows [Version 6.1.7601]
Copyright (c) 2009 Microsoft Corporation. All rights reserved.
C:\Users\Administrator>telnet 192.168.5.80 23
```

This will bring us into the unit which we wish to control. Type "help" to list the available commands.

| Telnet 192.168.6.162           |                                           | J |
|--------------------------------|-------------------------------------------|---|
| Welcome to TELNET.<br>HHEELLPP |                                           |   |
| Help                           | : Console command online help.            |   |
| ?                              | : Console command online help.            |   |
| I PCONFI G                     | : List IP configurations.                 |   |
| SetIP                          | : IP configurations.                      |   |
| RSTIP                          | : Enable DHCP mode.                       |   |
| PØ                             | : Power off with network.                 |   |
| P1                             | : Power on.                               |   |
| P2                             | : Power off everything.                   |   |
| P?                             | : Power off everything.                   |   |
| HDMI_Out                       | : HDMI output configurations.             |   |
| HDBT_Out                       | : HDBT output configurations.             |   |
| Preset                         | : Audio/Video preset manipulation.        |   |
| HDMI_In                        | : HDMI input configurations.              |   |
| EDID                           | EDID specifier of each input port.        |   |
| Ver                            | : Version report.                         |   |
| ZoneAvPair                     | : Zone Audio/Video pairing configuration. |   |
| IR_Route                       | : IR routing configuring.                 |   |
| Uart                           | : Uart:==>Under construction              |   |
| >_                             |                                           |   |

- **Note:** 1. Commands will not be executed unless followed by a carriage return. Commands are case-sensitive. If the IP is changed then the IP Address required for Telnet access will also change accordingly.
  - 2.The P2 command not support when operate Telnet due to need to reserve power for network active

## 6.10 WebGUI Control

#### • Install the IP Discovery Tool:

- Connect the Matrix to a PC with a Ethernet connection (via the 'LAN/CONTROL' port). Please ensure your PC is on the same active network as the Matrix before running the application.
- (2) Please download the ZIP file from our website and save it in a directory where you can easily find it again. Once de-compressed, the application is a direct executable file.
- (3) Click twice on the application to open it. Click the "Find Devices on Network" button to scan the connected network. This will locate the compatible devices on that network.

(4) The devices will then be listed and displayed on the window. For further features, click the device name to bring up a second window where you can change the IP settings and launch the WebGUI control.

| c                |                |
|------------------|----------------|
| Product ID       |                |
| Product Name     |                |
| MAC Address      | 00:00:00:00:00 |
| IP Address       |                |
| Subnet Mask      |                |
| Gateway IP       |                |
| DNS              |                |
| IP Mode          | Static •       |
| Web GUI Port     | 0              |
| Telnet Port      | 0              |
| 5 / N            |                |
| Firmware Version |                |
| Hardware Version |                |
| Description      |                |
| Web GUI          | Web GUI        |
| Save             | Reboot         |

Note: The default IP address of the Matrix is '192.168.1.50'.

(5) Once changed, click the 'Save' and then 'Reboot' buttons to update the IP settings of the Matrix.

#### • Login the WebGUI:

(1) Please enter "admin" at both of Username and Password column to log in the WebGUI tool.

| User | name | L.     |  |
|------|------|--------|--|
| Pass | word |        |  |
|      |      | Submit |  |

(2) Following functions tab will show at left side on first pages.

| Video Switch       |
|--------------------|
| Zone A/V Pairing   |
| Edid Settings      |
| HDBaseT & H/W Info |
| User Config        |
| System Settings    |
| Admin - Logout     |

## 6.10.1 Video Switch

The page offers video routing setting.

#### • Output and Input Routing:

Please click the tab for the HDBaseT output port for example "HDB\_ Out A" and click HDMI input port "HDMI\_In 1" for basic routingsetting. When clicking the output ports and input ports, the icons will show in orange. The setting will immediately active and change the routing port information on icon accordingly.

For selecting multiple outputs to a single input simply select all the required output tabs first and then make your input selection to complete the selection.

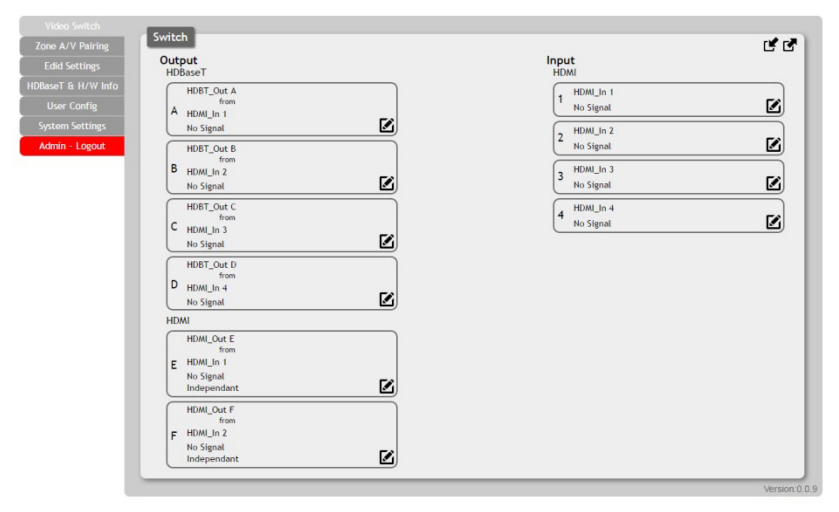

#### • Output and Input Naming:

All inputs and outputs can be named to correspond to the actual devices or rooms as required. Please click the icon to edit the input and output ports name. Please click "save" icon to confirm the change.

| one A/V Pairing  | Switch                         |                         |            |
|------------------|--------------------------------|-------------------------|------------|
| Edid Settings    | Output<br>HDBaseT              | Input<br>HDMI           |            |
| laseT & H/W Info | HDBT_Out A                     | HDMI_In 1               |            |
| User Config      | A HDMI_In 1                    | No Signal               |            |
| ystem Settings   | No Signal                      | 2 HDMI_In 2             | -          |
| idmin - Logout   | HDBT_Out B<br>from             | No Signal               |            |
|                  | B HDMI In 2                    | 3 HDMLIn 3              | <b>F</b> 8 |
|                  | Output Edit                    | No Stgnal               | <u> </u>   |
|                  | Set Output A Name - HDBT_Out A | 4 HDMLIn 4<br>No Signal | 5          |
|                  | HDBT_Out A Save                | ( ino signa             |            |
|                  | No Signal                      |                         |            |
|                  | HDMI                           |                         |            |
|                  | HDMI_Out E<br>from             |                         |            |
|                  | E HDMI_In 1<br>No Signal       |                         |            |
|                  | Independant                    |                         |            |
|                  | HDMI_Out F                     |                         |            |
|                  | F HDMI_In 2                    |                         |            |
|                  | No Signal<br>Independant       |                         |            |
|                  |                                |                         |            |

#### • HDMI Output Setting:

Two HDMI outputs (port I & port J) allows a maximum timing of 6G (4096x2160p@50/60Hz), these can be used as general routing (named as independent on the WebGUI) and mirrored routing (named as Mirror on the WebGUI) for real time zone mirroring e.g. HDBaseT output connects to a TV (via RX) and the mirrored HDMI output directly to an AVR. Please click the edit icon invoke the HDMI output setting page and select the routing type required either "independent" or "mirror"

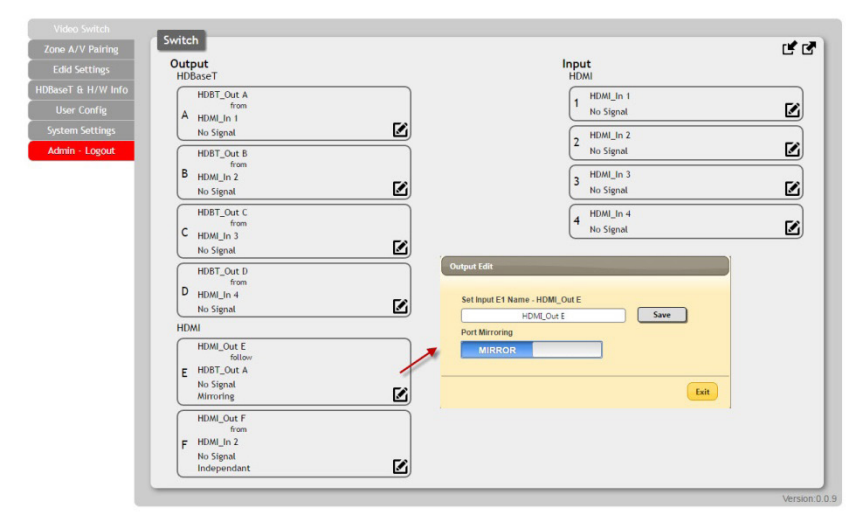

#### • Preset Setting:

Eight video and audio routing presets are available to "store". Click the icon tas shown to invoke the Preset page, click the tab to "recall" a previous preset. The end user can utilize presets to recall different routing selections as required.

(1) Store: Please select the routing status first. And click the icon 🗹 to save it. The preset name is also able to be edited.

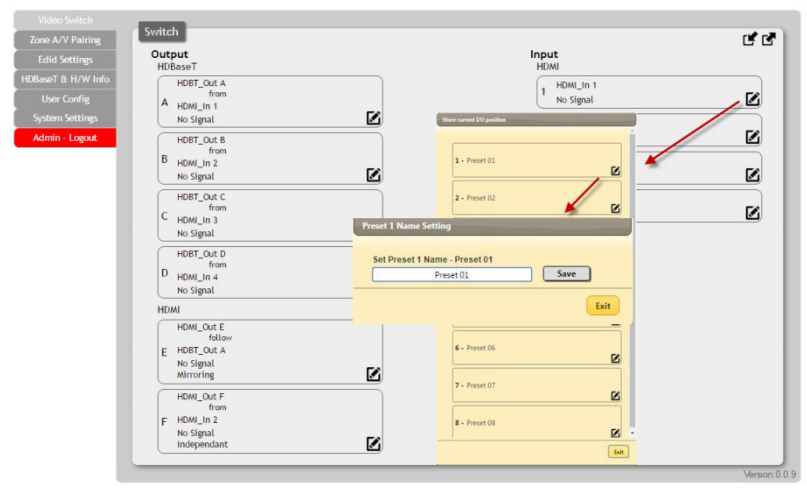

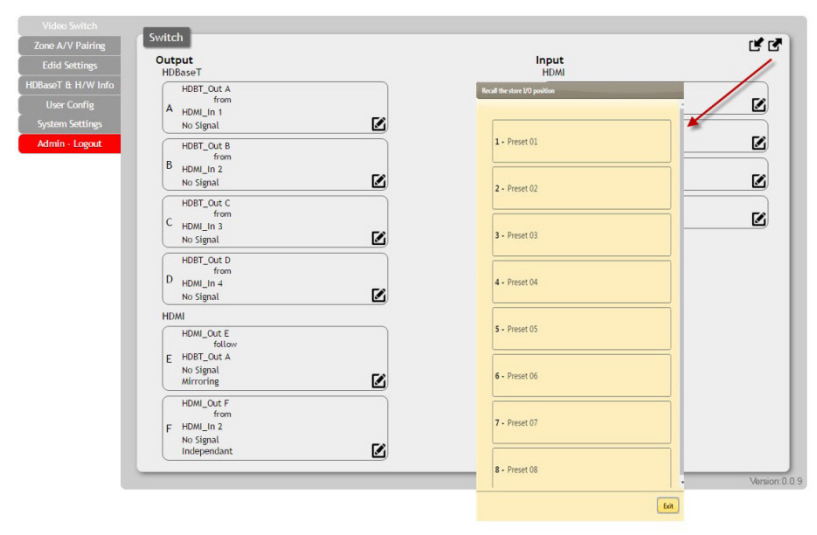

### (2) Recall: Click icon dto recall preset setting back.

## 6.10.2 Zone A/V Pairing

The easiest way to use the PUV-44XPL-4K22 for simple HDMI switching whilst still allowing for individually tailored zone audio is to use the Zone AV Pairing settings configured on this section of the webGUI.

As the IR remote supplied with the PUV-44XPL-4K22 sends AV pairing commands, if you wish to use this remote it is necessary to configure this page when any non-HDMI audio is required to be routed along with the corresponding video. The video and audio routing selections for eight ports of HDBaseT output and two ports of HDMI output need to be set on this page in advance. After setting, the end customer can simply press the input number key on the remote control unit to change the input source from that zones location.

#### (1) Quick Button Setting:

Please click the HDBaseT output port first and click the edit icon  $\square$  to invoke the window for further setting. The numbers 1 to 10 are correspondence with number keys on remote control unit

| Video Switch       |                                                                                                    |                          |            |              |
|--------------------|----------------------------------------------------------------------------------------------------|--------------------------|------------|--------------|
| Zone A/V Pairing   |                                                                                                    | Zone Audio/Video Pairing |            |              |
| Edid Settings      | Hollasel Output A AVY Paring telt                                                                                                    | HDBaseT Out              |            |              |
| HDBaseT & H/W Info | Button No. Video                                                                                                    | A - HDBT_Out A           |            |              |
| User Config        | 1 HOMEIN LIHOMEIN LI                                                                                                    | •                        |            |              |
| System Settings    | 2 HOM IN LINDAL IN LINDAL | B - HDBT_Out B           |            |              |
| Admin - Logout     | 3 HOME In S(HOME, In 3)                                                                                                    | C + HDBT, Out C          | <b>F</b> 2 |              |
|                    | 4 HOME IN A HOME IN A)<br>HOME IN A HOME IN A)                                                                                                    | - Thom_ode               | E          |              |
|                    | 5 HOME In 1(HOME, In 1)                                                                                                    | HDBT_Out D               |            |              |
|                    | 6 HOME In 1(HOME In 1)                                                                                                    | ·                        |            |              |
|                    | 7 HOMEIN 1(HOMEIN 1)                                                                                                    | . HDMI Out               |            |              |
|                    | 8 HCM (In 1(HCM (Jn 1)                                                                                                    | E - HDMI_Out E           |            |              |
|                    | 9 HOMEIn 1(HOMEIn 1)                                                                                                    | •                        |            |              |
|                    | 10 HOME In 1(HOME In 1)                                                                                                    | , F - HDMI_Out F         |            |              |
|                    |                                                                                                    |                          |            |              |
|                    | Save                                                                                                    | bit 1                    |            | Version:0.0. |

#### (2) Video and Audio Setting:

Please click the icon  $\mathbf{Z}$  to edit the zone video routing setting, please save the setting once complete selection.

| Video Switch                  |        |                       | Delater   |   |          |               |
|-------------------------------|--------|-----------------------|-----------|---|----------|---------------|
| Zone A/V Pairing              | 20     | one Audio/video       | Pairing   |   |          |               |
| Edid Settings                 |        | HDBaseT Out           |           |   |          |               |
| HDBaseT & H/W Info            |        | A - HDBT_Out          |           |   |          |               |
| User Config                   |        |                       |           | / | 5        |               |
| System Settings               |        | B - HDBT Out I        |           |   |          |               |
| Admin - Logout                |        |                       |           |   |          |               |
| a second second second second | Butter | No. Vide              |           | - |          |               |
|                               | 1      | HOMEIn 1(HOMUIN 1)    |           |   | <b>F</b> |               |
|                               | 2      | HOME IN 2(HOME, IN 2) |           |   |          |               |
|                               | 3      | HOM: In SHOM, In To   |           |   | _        |               |
|                               | 4      | HOME In 4(HOME, In 4) | •         |   | _        |               |
|                               | 3      | HOME In 1(HOME, In 1) |           |   |          |               |
|                               | 4      | HOMEIN 1(HOME)N 1)    |           |   | 3        |               |
|                               | 7      | HOME In 1(HOME, In 1) |           |   |          |               |
|                               | 8      | HOMEIn 1(HOME, In 1)  |           |   | -        |               |
|                               | 9      | HOME In 1(HOME, In 1) | •         |   |          |               |
|                               | 20     | HOMEIn 1(HOML in 1)   | •         |   |          | Version:0.0.9 |
|                               |        |                       | Save Exit |   |          |               |

## 6.10.3 EDID Settings

#### • Customer EDID Settings:

Click the "Upload" tab to import a custom saved EDID file.

| Video Switch       | EDID                       |
|--------------------|----------------------------|
| Zone A/V Pairing   | Customer EDID Settings     |
| Edid Settings      |                            |
| HDBaseT & H/W Info |                            |
| User Config        |                            |
| System Settings    |                            |
| Admin - Logout     | Exit                       |
|                    | Sink EDID Download         |
|                    | Select • Download          |
|                    | Set EDID Input content     |
|                    | Set EDID of all input port |
|                    | ALL                        |
|                    | All Input from             |
|                    | (8bit/2D/PCM/1080p/2CH)    |
|                    |                            |
|                    |                            |
|                    |                            |
|                    |                            |
|                    |                            |
|                    |                            |
|                    |                            |
|                    |                            |
|                    |                            |
|                    |                            |
|                    | Version: 0.0.9             |

#### • Sink EDID Download:

Ten sets of sink EDID's and four sets of customer EDID are available for EDID management. Four sets of customer EDID files allow the customer to edit the names and customized the EDID data.

| Video Switch       | EDID                                 |
|--------------------|--------------------------------------|
| Zone A/V Pairing   | Customer EDID Settings               |
| Edid Sottings      |                                      |
| HDBaseT & H/W Info | 2 Liser 02 Save Name Download Linkad |
| User Config        | 3 User03 Save Name Download Unload   |
| System Settings    | 4 Use 04 Save Name Download Unload   |
| Admin - Logout     | Sink EDID Download                   |
|                    | Server Lowense                       |
|                    | Verson 0.0 9                         |

#### • Set EDID Input Content:

The EDID management can be set in two ways. Each input can be set individually using the "Appoint" mode or all input can be set to one EDID file using the "All" mode. Use the slider to set to your required EDID mode.

| Video Switch       | FDID                       |                 |        |      |                |
|--------------------|----------------------------|-----------------|--------|------|----------------|
| Zone A/V Pairing   | EDID                       |                 |        |      |                |
| Edid Settines      | Customer EDID Settin       | igs             |        |      |                |
| HDBaseT & H/W Info | 1 User 01 Sav              | e Name Download | Upload |      |                |
| llees Couffe       | 2 User 02 Sav              | e Name Download | Upload |      |                |
| User Coning        | 3 User 03 Sav              | e Name Download | Upload |      |                |
| System Settings    | 4 User 04 Sav              | e Name Download | Upload |      |                |
| Admin - Logout     | Sink EDID Download         |                 |        |      |                |
|                    | Select v Download          |                 |        |      |                |
|                    | Set EDID Input conter      | nt              |        |      |                |
|                    | Set EDID of all input port |                 |        |      |                |
|                    | APPOINT                    |                 |        |      |                |
|                    | HDMI In 1                  |                 |        |      |                |
|                    | 1 by                       |                 |        |      |                |
|                    | All Mode                   |                 | 2      |      |                |
|                    | HDMI_In 2                  |                 |        |      |                |
|                    | All Mode                   |                 |        |      |                |
|                    | HDMI_In 3                  |                 |        |      |                |
|                    | 3 by<br>All Mode           |                 |        |      |                |
|                    | HDMI_In 4                  |                 | 1      |      |                |
|                    | 4 by                       |                 |        |      |                |
|                    | All Mode                   |                 |        |      |                |
|                    |                            |                 |        |      |                |
|                    |                            |                 |        |      |                |
|                    |                            |                 | _      | <br> | Version: 0.0.9 |

#### Note:

The matrix unit comes with 6 sets of default EDID setting. The settings are as following.

- 1. FHD / 2CH:1080p/60Hz(148M),2.0LPCM, 8-bit color.
- 2. FHD / MCH:1080p/60Hz(148M),7.1LPCM and bit-stream, 8-bit color.
- 3. 4K UHD / 2CH : 3840\*2160p/30Hz (297M), 2.0LPCM, Deep color (8/10/12-bit)
- 4. 4K UHD / MCH : 3840\*2160p/30Hz (297M), 7.1LPCM and bit-stream, Deep color (8/10/12-bit)
- 5. 4K UHD+ / 2Ch : 3840\*2160p/60Hz (594M), 2.0LPCM, Deep color (8/10/12-bit)
- 6. 4K UHD+ / MCH : 3840\*2160p/60Hz (594M), 7.1LPCM and bit-stream, Deep color (8/10/12-bit)

The Pioneer Blu-ray player, model: BDP-430 may cause DVI output not optimal. Please update the blue ray firmware. If DVI output remains unstable, please change EDID to compatible UHD EDID

### 6.10.4 HDBaseT & H/W Info

This page provides information including hardware monitor (Area 1/2) and HDBaseT FW version. The hardware monitor provides reference temperature; Area 1 is for left side of output ports (faced to front panel), Area 2 temperature is for right side of output ports (faced to front panel).

| id Settings   | Hardware monitor    |            |             |  |
|---------------|---------------------|------------|-------------|--|
|               | Area 2 : 29 °C      |            |             |  |
| ser Config    | HDBaseT Information |            |             |  |
| stem Settings | Port                | Local FwID | Remote FwID |  |
| lmin - Logout | A                   | -          |             |  |
|               | В                   | -          |             |  |
|               | С                   |            |             |  |
|               | D                   | -          |             |  |

### 6.10.11 User Config

The Web and Telnet login user name and password allows to setting on this page. Two levels management are available, one is "administrator" and the other one is "general user"

| Zone A/V Pairing   | Web & Telnet Login Configuration |         |      |              |
|--------------------|----------------------------------|---------|------|--------------|
| Edid Settings      | Administrator                    |         |      |              |
| HDBaseT & H/W Info | Old Username                     | Idmin   |      |              |
| User Confin        | Old Password                     |         |      |              |
| Suction Cotting    | New Username a                   | admin 🛛 | Save |              |
| Jystem Jettings    | New Password                     |         |      |              |
| Admin - Logout     | Confirm New Password             |         |      |              |
|                    | General User                     |         |      |              |
|                    | New Username                     |         |      |              |
|                    | New Password                     |         | Add  |              |
|                    | Confirm New Password             |         |      |              |
|                    |                                  |         |      |              |
|                    |                                  |         |      |              |
|                    |                                  |         |      |              |
|                    |                                  |         |      | Version:0.0. |

## 6.10.12 System Settings

The system configuration includes power on/off, network setting, download & reset system configuration and reset to default allows to setting on this page.

| Video Switch       |                                                                              |
|--------------------|------------------------------------------------------------------------------|
| Zone A/V Pairing   | System                                                                       |
| Edid Settings      | Power                                                                        |
| HDBaseT & H/W Info | ON Natural                                                                   |
| User Config        | IP Mode: DHCP                                                                |
| System Settings    | IP : 192.168.6.38                                                            |
| Admin - Logout     | Netmask : 255 255 255 0                                                      |
|                    | Gateway : 192.168.6.254                                                      |
|                    | HTTP Port : 80                                                               |
|                    | Tenet Port: 23 Download Current Configuration Download Restore Configuration |
|                    | 爆摆癌素 未堪擇任何審案 Restore                                                         |
|                    | Reset to Default       ALReset       Elmovara Linorada                       |
|                    | · 如而在Copyadae<br>通信電素 未遂年仁何每素 Upgrade                                        |
|                    | Version                                                                      |

## 6.10.13 EDID Setting

Click the "Download" tab to download current system configuration. The current system configuration will be stored as XML file. The system configuration is able to be restore once selected the XML file and restore.

| Video Switch       | EDID                                                    |
|--------------------|---------------------------------------------------------|
| Zone A/V Pairing   | Customer EDID Settings                                  |
| Edid Settings      | 1 User01 Save Name Download Upload Epin 1 listend       |
| HDBaseT & H/W Info | 2 User 02 Save Name Download Upload                     |
| User Config        | 3 User 03 Save Name Download Upload 選擇權案 未指择任何檔案 Upload |
| System Settings    | 4 User 04 Save Name Download Upload                     |
| Admin - Logout     | Sink EDID Download                                      |
|                    | Select · Download                                       |
|                    | Set EDID Input content                                  |
|                    | Set EDID of all input port                              |
|                    | ALL                                                     |
|                    | All Input from                                          |
|                    | 8bit/2D/PCM/1080p/2CH                                   |
|                    |                                                         |
|                    |                                                         |
|                    |                                                         |
|                    |                                                         |
|                    |                                                         |
|                    |                                                         |
|                    |                                                         |
|                    |                                                         |
|                    |                                                         |
|                    | Version:0.0                                             |

### 6.10.13 Logout

Click the logout tab at left side, it will automatic to logout the WebGUI and return to login page. The log in identity will be shown on tab, either "admin" (administrator) or "user" (generaluser)

## 7. CONNECTION DIAGRAM

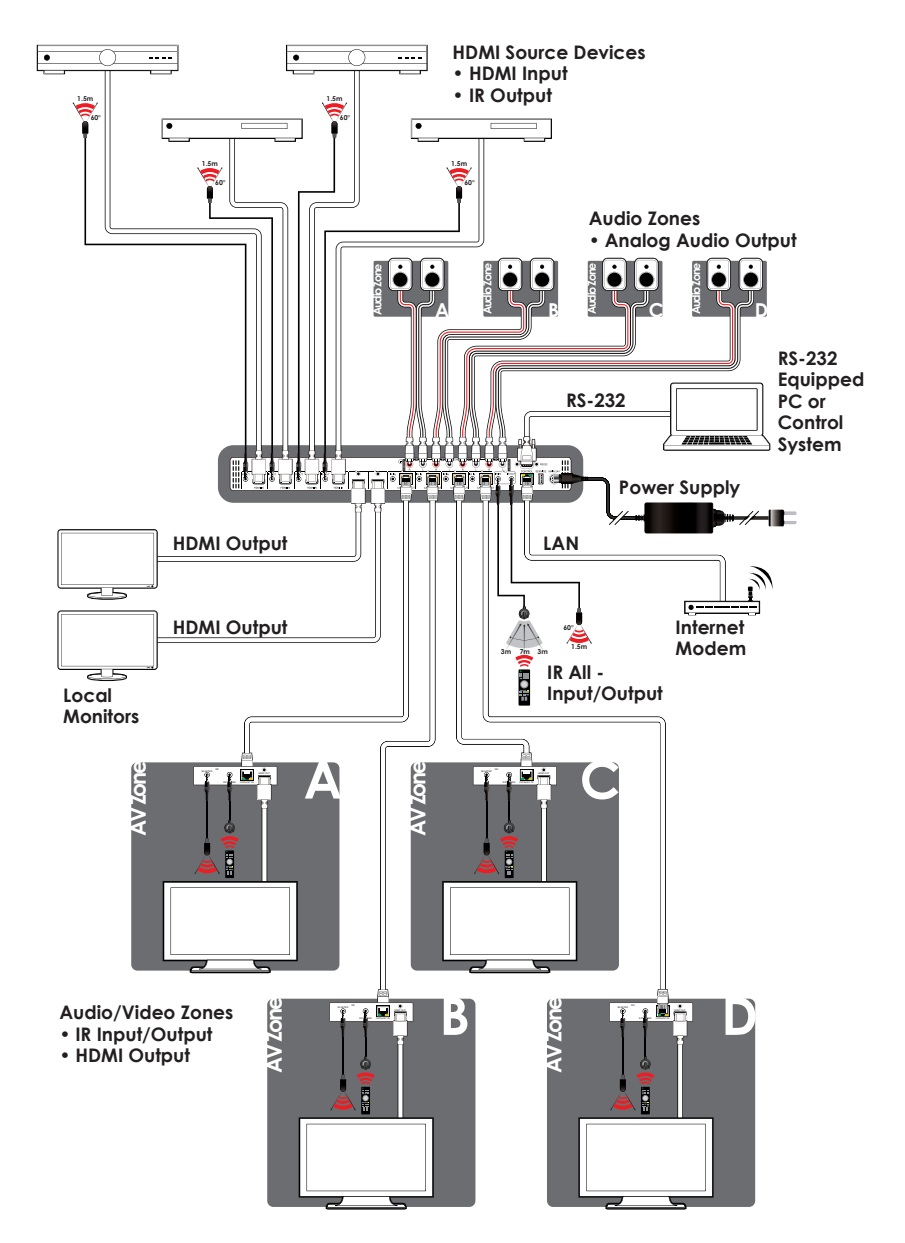

## 8. SPECIFICATIONS

## 8.1 Technical Specifications

| Video Bandwidth          | HDMI: 600 MHz/18 Gbps                     |
|--------------------------|-------------------------------------------|
|                          | HDBaseT: 340MHz/10.2Gbps                  |
| Input Ports              | 4×HDMI, 4×Stereo Audio (2×RCA)            |
| Output Ports             | 2×HDMI, 4×CAT5e/6                         |
| Control Ports            | 4×IR Extender, 4×IR Blaster, 1×RS-232 (9- |
|                          | pin D-sub), 1×Control                     |
| Service Port             | 1×USB 2.0                                 |
| HDMI Resolutions         | 480i~4K2K@50/60Hz                         |
| EDID Management          | Internal and external EDID management,    |
|                          | 4 set EDID for configurable by user       |
| IR Frequency             | 38 kHz                                    |
| Baud Rate                | 115200 bps                                |
| Power Supply             | 24V / 6.25A DC (US/EU standards, CE/      |
|                          | FCC/UL certified)                         |
| ESD Protection           | Human body model:                         |
|                          | ±12 kV (air-gap discharge)                |
|                          | ±8 kV (contact discharge)                 |
| Dimensions               | 482mm (W)×274mm (D)×49mm (H)/             |
|                          | Jack Included                             |
| Weight                   | 3642g                                     |
| Chassis Material         | Metal                                     |
| Color                    | Black                                     |
| Operating Temperature    | 0°C~40°C/32°F~104°F                       |
| Storage Temperature      | -20°C~60°C/-4°F~140°F                     |
| <b>Relative Humidity</b> | 20~90% RH (non-condensing)                |
| Power Consumption        | 90W                                       |

## 8.2 Supported Timing Table & Maximum HDMI Cable Length

| Sup  | ported   | timina | table |
|------|----------|--------|-------|
| ~~ P | p 0110 a |        |       |

| HDMI                             | Input | Output |
|----------------------------------|-------|--------|
| 480i@60                          | V     | V      |
| 480p@60                          | V     | V      |
| 576i@60                          | V     | V      |
| 576p@60                          | V     | V      |
| 640 x 480@60                     | V     | V      |
| 800 x 600@60                     | V     | V      |
| 720p@50/60                       | V     | V      |
| 1080i@50/60                      | V     | V      |
| 1080p@24/50/60                   | V     | V      |
| 1024 x 768@60                    | V     | V      |
| 1280 x 1024@60                   | V     | V      |
| 1360 x 768@60                    | V     | V      |
| 1600 x 1200@60                   | V     | V      |
| 1920 x 1200@60                   | V     | V      |
| 2560 x 1440@60                   | V     | V      |
| 3840 x 2160@24/25/30/50/59.94/60 | V     | V      |
| 4096 x 2160@24/50/59.94/60       | V     | V      |

#### Maximum HDMI Cable Length

| Timing                         | Input     | Output |
|--------------------------------|-----------|--------|
| 8 bit 1080p                    | 10M       | 10M    |
| 12 bit 1080p                   | 10M       | 10M    |
| 3840 x 2160p YUV420            | 5M        | 5M     |
| 3840 x 2160p YUV444 (Certified | 214 214   |        |
| HDMI2.0 premium cable)         | 5/01 5/01 |        |

**Note:** The 6G YUV444 of HDMI inputs converts to 3G YUV420 for four output ports of HDBaseT. Some TV not support YUV420 will cause error of color space changed. Please note that TV which not supports YUV420 is incompatible.

### 8.3 Supported Audio Formats

| Linear PCM          |                     |
|---------------------|---------------------|
| LPCM 2CH@44.1 kHz   | LPCM 7.1CH@44.1kHz  |
| LPCM 2CH@88.2kHz    | LPCM 7.1CH@88.2kHz  |
| LPCM 2CH@176.4kHz   | LPCM 7.1CH@176.4kHz |
| LPCM 2CH@32kHz      | LPCM 7.1CH@32kHz    |
| LPCM 2CH@48kHz      | LPCM 7.1CH@48kHz    |
| LPCM 2CH@96kHz      | LPCM 7.1CH@96kHz    |
| LPCM 2CH@192kHz     | LPCM 7.1CH@192kHz   |
| LPCM 5.1CH@44.1 kHz |                     |
| LPCM 5.1CH@88.2kHz  |                     |
| LPCM 5.1CH@176.4kHz |                     |
| LPCM 5.1CH@32kHz    |                     |
| LPCM 5.1CH@48kHz    |                     |
| LPCM 5.1CH@96kHz    |                     |
| LPCM 5.1CH@192kHz   |                     |

| Dolby Digital       | DTS                          |
|---------------------|------------------------------|
| Dolby Digital 5.1CH | DTS 5.1CH                    |
| Dolby Digital Plus  | DTS-HD High Resolution Audio |
| Dolby TrueHD        | DTS-HD Master Audio          |
| Dolby Atmos         |                              |

#### Note:

- 1.The optical & coaxial supports PCM2ch, Dolby 5.1, DTS 5.1.
- 2.When input not LPCM 2ch, the extended auido of L/R out will be mute.

## 8.4 HDBaseT Features

| HDBaseT Feature  | Support      |
|------------------|--------------|
| HD Video & Audio | $\checkmark$ |
| IR               | $\checkmark$ |

| HDBaseT Feature        | Support      |
|------------------------|--------------|
| RS-232                 | $\checkmark$ |
| Send power to Receiver | $\checkmark$ |
| LAN                    | Х            |

| Cable Type | Range                           | Pixel Clock<br>Rate | Video<br>Data Rate              | Supported Video<br>Formats                                                                              |
|------------|---------------------------------|---------------------|---------------------------------|----------------------------------------------------------------------------------------------------|
| CAT5e/6/7  | 60M<br>CAT5e/6<br>70M<br>CAT6/7 | ≤225 MHz            | ≤5.3Gbps<br>(HD<br>Video)       | Up to 1080p@60Hz,<br>36-bit, 3D (data<br>rates lower than<br>5.3Gbps or below<br>225 MHzTMDS<br>clock). |
|            | 35M<br>CAT5e/6<br>40M CAT7      | >225 MHz            | >5.3Gbps<br>(Ultra HD<br>Video) | 4K2K@30 Hzvideo<br>formats                                                                              |

## 9. ACRONYM

| ACRONYM    | COMPLETE TERM                                    |
|------------|--------------------------------------------------|
| CAT5e      | Category 5 Cable                                 |
| CAT6       | Category 6 Cable                                 |
| CAT7       | Category 7 Cable                                 |
| CEC        | Consumer Electronics Control                     |
| CLI        | Command Line Interface                           |
| COAX       | Coaxial                                          |
| DTS        | Digital Theater System                           |
| DVI        | Digital Visual Interface                         |
| EDID       | Extended Display Identification Data             |
| GUI        | Graphical User Interface                         |
| HDCP       | High-bandwidth Digital Content Protection        |
| HDMI       | High-Definition Multimedia Interface             |
| HDTV       | High-Definition Television                       |
| IP         | Internet Protocol                                |
| IR         | Infrared                                         |
| LAN        | Local Area Network                               |
| OLED       | Organic Light-Emitting Diode                     |
| OPT        | Optical                                          |
| LCM        | Liquid Crystal Module                            |
| РоН        | Power over HDBaseT                               |
| USB        | Universal Serial Bus                             |
| VGA        | Video Graphics Array                             |
| WUXGA (RB) | Widescreen Ultra Extended Graphics Array (Reduce |
|            | Blanking)                                        |

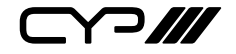

CYP (UK) Ltd., Unit 7, Shepperton Business Park, Govett Avenue, Shepperton, Middlesex, TW17 8BA

Tel: +44 (0) 20 3137 9180 | Fax: +44 (0) 20 3137 6279

Email: sales@cypeurope.com

www.cypeurope.com

RDV1